# Ресурс «ЛитРес: Библиотека»

## Инструкция для читателя

# Чтобы воспользоваться услугой, вам необходимо:

1. Авторизоваться в личном кабинете **на сайте** <u>http://biblio.litres.ru/</u> или в одном из бесплатных приложений, установив его на своем мобильном устройстве. Быстрый поиск приложения – по адресу <u>biblio.litres.ru/getapp/</u> или QR-коду.

2. Найти в разделе **«В библиотеке»** (главная страница: <u>http://biblio.litres.ru/</u>) интересующую книгу и нажать на кнопку «Взять себе». Выбранная книга сразу становится доступной для чтения (при отсутствии очереди на нее и ограничений по возрасту).

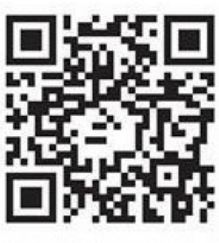

biblio.litres.ru/getapp

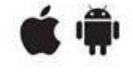

3. В случае выбора книг из общего каталога ЛитРес (раздел «Все книги» на главной странице): выбрать интересующую книгу и нажать на кнопку "Запросить у библиотекаря". Если запрос на приобретение книги в фонд библиотеки будет одобрен, вам на электронную почту поступит уведомление (для этого в личном кабинете ЛитРес необходимо указать e-mail).

#### Читать книгу можно:

- ✓ На мобильном устройстве в офлайн режиме с помощью установленного приложения.
- ✓ На компьютере в стенах библиотеки или дома и на мобильных устройствах с помощью обычного браузера онлайн.

Книги выдаются на 14 дней, 5 экземпляров. По окончании срока пользования они автоматически возвращаются в библиотеку.

Запросы на книги выполняются с 09.00 до 20.00. Если запрос поступил после 20.00, он будет обработан утром следующего дня.

Полученную книгу можно читать на любом удобном вам в данный момент устройстве.

## Если возникли вопросы – пишите: informacionniy.otdel@mail.ru